## FP学習用アプリ「タテスタ FP3級/2級」 [独学道場特典] 認証方法

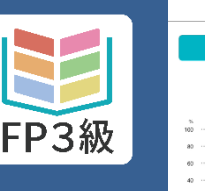

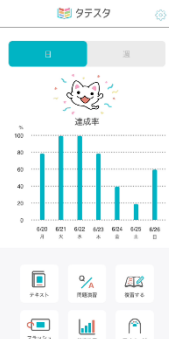

## <u>iOS/Android</u>共通

iOS版は「App store」、 Android版は「Google Play」 に直接アクセスし、アプリを インストールしてください。

【アプリ名】 (App store、Google Play 共通) 3級: タテスタ FP3級 2級:タテスタ FP2級

インストール後、スマートフォ ンやタブレットのカメラでQR コードを読み込んでいただくか、 ブラウザに直接URIを入力。

▼【3級】独学道場特典 認証ページ https://fp3.tatesuta.jp/auth/3xf KeZig7WQAU3iT

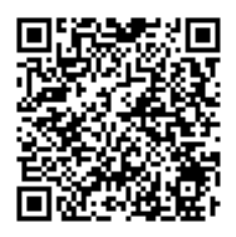

▼【2級】独学道場特典 認証ページ https://fp2.tatesuta.jp/auth/Aak 8wrNhGrZmJfDX

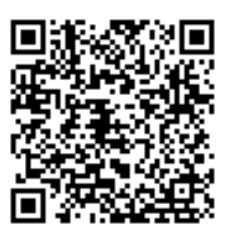

インストールしたアプリの起動

を許可します。

認証画面にて学習ガイドブック Δ 12ページに記載のパスワード を入力して「送信」をタップ。 (<)認証 パスワードを入力して送信してください。 送信

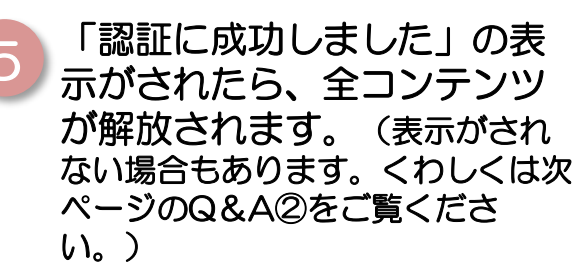

| $\langle$ | 認証           |
|-----------|--------------|
| パスワードを入   | 力して送信してください。 |
|           |              |
|           | 送信           |
|           |              |
|           |              |
|           | 認証に成功しました    |
|           |              |

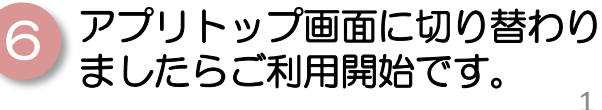

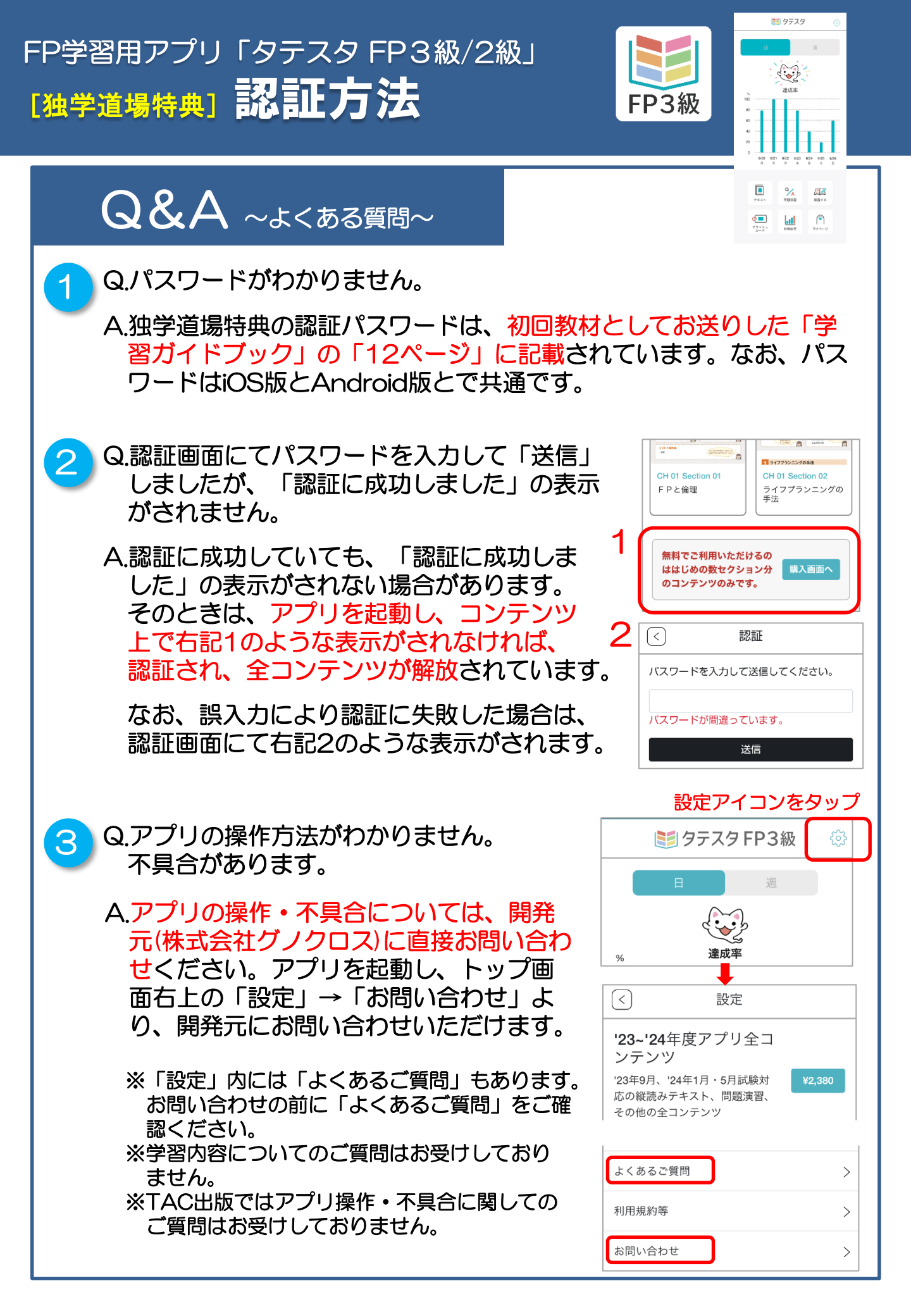